# **OODA - Milestone connector (Installation guide)**

#### Introduction :

The connector allows us to retrieve from Milestone VMS all video streams (live and replay) as well as alarms and events generated by Milestone VMS or from a third-party system already integrated in Milestone VMS

### Requirement:

- OS: Windows server or Windows Pro
- Network: Both Constellation server and Connector server must communicate with the Milestone VMS server
- Milestone VMS: compatible with any Milestone VMS product or version

### Installation steps:

1- First, download and install the NodeManager

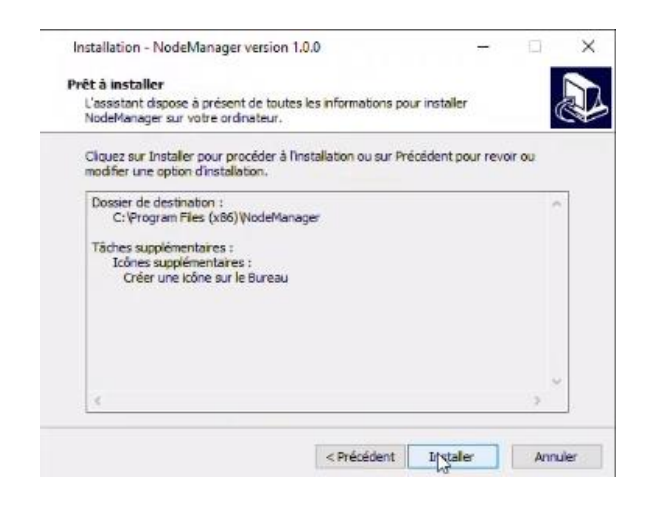

- 2- Set up the NodeManager by filling in the following information:
  - Constellation URL (IP+Port of Constellation server)
  - Username/password of the Constellation server
  - Node URL (IP+Port of the connector server)

| Const                                                      | ellation URL                                                               |
|------------------------------------------------------------|----------------------------------------------------------------------------|
| 192.168.10.132:8080                                        |                                                                            |
| Username                                                   | Password                                                                   |
| root                                                       | ••••                                                                       |
| Connec                                                     | Test<br>tivity is available !                                              |
| Connet                                                     | Test<br>tivity is available !<br>lode URL                                  |
| Connec<br>N<br>http://192.168.10.105                       | Test<br>tivity is available !<br>lode URL<br>1337                          |
| Connec<br>N<br>http://192.168.10.105<br>Saving requires no | Test<br>tivity is available !<br>lode URL<br>1337<br>de manager to restart |

3- Go to the Swagger web panel (constellation URL) then **Post** a new **Template** by uploading the **Milestone.ccp** file

| Swagger Lit 1         |                                                                                                    |                                 | ~ - a x            |
|-----------------------|----------------------------------------------------------------------------------------------------|---------------------------------|--------------------|
| ← → C A tion securité | 192.168.10.132.0000/www.gyer/indec.html/Template/Template_Dipload                                                                                                   |                                 | @ \$ <b>0</b> \$ ! |
|                       | HOME as transformer to store a some an extension receives not as measure considered to refine control to a second store.                                            |                                 |                    |
|                       | Template API Management for Templates - Templates hold the connectors executables files and the configuration definitions to create a new connector and integrate a | an external sub-system. 🗸 🗸     |                    |
|                       | GET /connectors/spii/Template Hotives all templates that you are authorized to view, can be narrowed down using filters, pagination, and search fields.             | •                               |                    |
|                       | DELETE /connectors/spi/Template Alloryou to dolote all templates that you are authorized to dolote, can be narrowed down using filters, see with cadrous.           | •                               |                    |
|                       | GET /connectors/apii/Template/{id} Rotines the template that match the id you have specified                                                                        | 4                               |                    |
|                       | DELETE /connectors/api/Template/{id} Allow you to delete a template.                                                                                                | ۵                               |                    |
|                       | GET /connectors/spii/Template/{id}/dewnload Rotives and download the constribution connector package ( cop) the associated to a template.                           | •                               |                    |
|                       | POST /connectors/spi/Template/upload Uprod contribution connector package ( ccp) The to the specified template                                                      | •                               |                    |
|                       | Parameters                                                                                                    | Try it out                      |                    |
|                       | Name Description                                                                                                    |                                 |                    |
|                       | authorization<br>string<br>(www.)                                                                                                    |                                 |                    |
| Þ                     | Be<br>Title to be added to the effactment, must be cop life<br>(reventes) Copper uniformer' Aucum Roher choose                                                      |                                 | 1                  |
|                       | Responses Buijeona                                                                                                    | content type application/json + | _                  |
|                       | Profe Description                                                                                                    | 00 0                            | _                  |

4- In Swagger, Post a new connector to integrate Milestone VMS

| Connecto                            | P API Management for Connectors - Connectors are external software package allowing to integrate sub-s | ystems into Constellation.                   | ~        |
|-------------------------------------|----------------------------------------------------------------------------------------------------|----------------------------------------------|----------|
| OET /ca                             | nnectors/sp1/Connector. Rollieve all connectors that you are authorized to view, can be namewed down u | sing filters, pagination, and search fields. | ۵        |
| POST /ce                            | nnectors/spi/Connector Allow you to deploy a new connector to integrate an external sub-system.        |                                              | <b>ê</b> |
| Parameters                          |                                                                                                    |                                              | Cancel   |
| Name                                | Description                                                                                            |                                              |          |
| authorization<br>string<br>(header) | authorization                                                                                          | ₽.                                           |          |
| entity * required<br>(zeroy)        | Connector entity to be added to the database<br>car waw   Moder                                        |                                              |          |
|                                     | <pre>(</pre>                                                                                           |                                              |          |
|                                     | Cancel                                                                                                 |                                              |          |

Here is an example of the Json file containing the configuration of the connector:

```
{
  "groups": [
   "/"
  ],
  "name": "MilestoneOffice",
  "templateId": "53d02711-de45-4ebc-84c7-0e0d8ccdcf31",
  "capabilities": null,
  "nodeId": "352609ad-c188-44cd-8288-65fd0d33364c",
  "platform": "windows",
  "parameters": {
   "milestone": {
    "ipAddress": "192.168.20.1",
                                    Milestone Ip address
    "username": "OODA",
                                    Milestone basic user account
    "password": "*****",
    "authType": "Basic",
                                    Authentication type
```

```
"includeFederated": false,
  "pushAlarms": false,
                                   Allow milestone to push alarms
  "rmfConfig": {
                                   RMF configuration
   "enabled": false,
   "port": -1,
   "username": "",
   "password": ""
  },
  "jpegStreamConfig": {
                                   JPEG streaming configuration
   "isEnabled": true,
   "cameraNameMustContain": "LRC",
   "childItemNameMustEqualTo": "Rec"
  }
 },
 "connector": { MilestoneConnector configuration
  "httpPort": 11202,
  "rtspPort": 11203,
  "publicIp": "office.obvious.tech",
  "name": "MilestoneOfficeCloud"
 }
}
```

Make sure the connector is in the following folder:

}

C:/Program Files (x86)/NodeManager/service/connectors/instances

5- Now go to the connector folder make sure the config.json file matches with your configuration

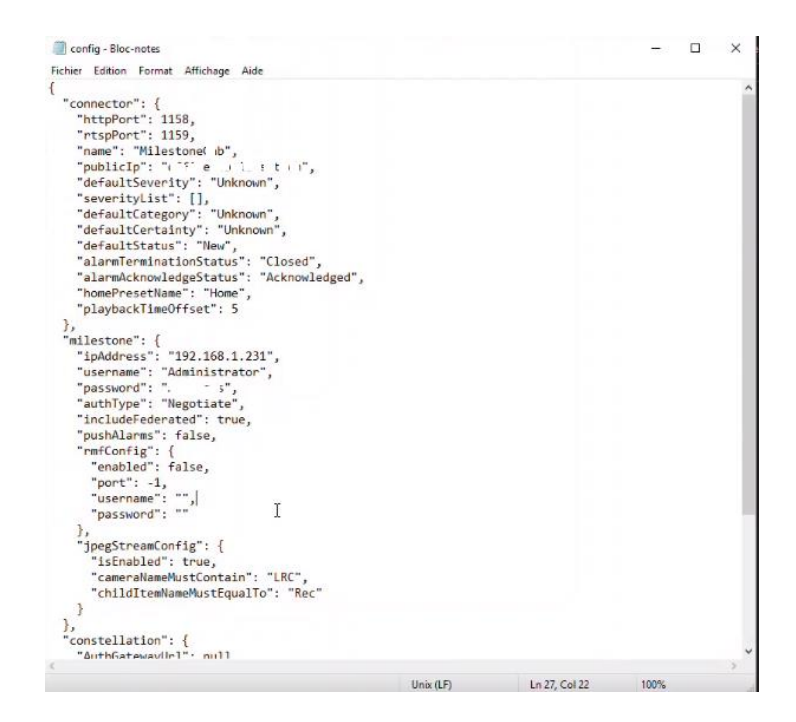

6- The last step is to launch the Milestone.exe located in the connector folder

|                                                                                                    | Modifié le                                                                                                    | Туре                                                                                                    | Taille                                                                       |                    |                  |             |          |
|----------------------------------------------------------------------------------------------------|----------------------------------------------------------------------------------------------------|----------------------------------------------------------------------------------------------------|------------------------------------------------------------------------------|--------------------|------------------|-------------|----------|
| IMV1.dll                                                                                                    | 25/03/2021 18:31                                                                                                    | Extension de l'app                                                                                                    | 662 Ko                                                                       |                    |                  |             |          |
| integratedWindowsAuthenticationIntero                                                                                                    | 14/12/2021 11:45                                                                                                    | Extension de l'app                                                                                                    | 5 Ko                                                                         |                    |                  |             |          |
| Integrate 🔲 C:\Users\Administrator\Deskte                                                                                                    | op\NodeManager\se                                                                                                    | vice\connectors\instanc                                                                                                    | es\Monaco\Milestone.e                                                        | e                  |                  | - 0         | $\times$ |
| libmfxau04/27/2022 15:52:42 :                                                                                                    |                                                                                                    |                                                                                                    |                                                                              |                    |                  |             | ^        |
| libmfxsv04/27/2022 15:52:42 :                                                                                                    | Session : 04,                                                                                                    | 27/2022 03:52.42                                                                                                    | 2 52                                                                         |                    |                  |             |          |
| manifes 04/27/2022 15:52:42 :                                                                                                    | tacting initia                                                                                                    | lization of conne                                                                                                    | octor                                                                        |                    |                  |             |          |
| mfc120.04/27/2022 03:52:44 infe                                                                                                    | : Microsoft.A                                                                                                    | spNetCore.Http.Co                                                                                                    | onnections.Clien                                                             | .Internal.WebSocke | tsTransport[1]   |             |          |
| mfcm12 Starting transport                                                                                                    | t. Transfer mo                                                                                                    | de: Text. Url: 'n                                                                                                    | vs://192.168.10.                                                             | 32:8080/videomanag | er/realtime/vmsc | connector'. |          |
| Microso <sup>64/27/2622</sup> 03:52:44 inte                                                                                                    | o: Microsoft.A                                                                                                    | sphetCore.Http.Co                                                                                                    | onnections.clien                                                             | .HttpConnection[3] |                  |             |          |
| Microso 04/27/2022 03:52:44 info                                                                                                    | : Microsoft.A                                                                                                    | spNetCore.Signal                                                                                                    | .Client.HubConne                                                             | ction[24]          |                  |             |          |
| Microso Using HubProtocol                                                                                                    | 'json v1'.                                                                                                    |                                                                                                    |                                                                              | 20.2               |                  |             |          |
| Microso 04/27/2022 03:52:44 1n+0                                                                                                    | o: Microsoft.A:                                                                                                    | spNetCore.Signal                                                                                                    | R.Client.HubConn                                                             | ction[44]          |                  |             |          |
| Microso 04/27/2022 15:52:44 : W                                                                                                    | aiting for ini                                                                                                    | tial entities to                                                                                                    | be received                                                                  |                    |                  |             |          |
| Microso@4/27/2022 @3:52:44 info                                                                                                    | : Microsoft.A                                                                                                    | spNetCore.Http.Co                                                                                                    | onnections.Clien                                                             | .Internal.WebSocke | tsTransport[1]   |             |          |
| Microso Starting transport                                                                                                    | t. Transter mo                                                                                                    | de: Text. Url: `i<br>solletCore Http Co                                                                                                    | 15://192.168.10.                                                             | 32:8080/alarms/rea | itime/events'.   |             |          |
| Microso HttpConnection St                                                                                                    | arted.                                                                                                    | sphereore.necp.ec                                                                                                    | Antecerons. criten                                                           | incepeonie cron[5] |                  |             |          |
| Microso@4/27/2022 03:52:44 info                                                                                                    | : Microsoft.A                                                                                                    | spNetCore.Signal                                                                                                    | R.Client.HubConn                                                             | ction[24]          |                  |             |          |
| Microso USing HubProtocol<br>04/27/2022 03:52:44 inf                                                                                                    | json v1'.<br>Microsoft A                                                                                                    | soNetCore Signal                                                                                                    | Client HubConn                                                               | ction[44]          |                  |             |          |
| Microso HubConnection star                                                                                                    | rted.                                                                                                    | Shurren er Syferia i                                                                                                    | in a second that comme                                                       |                    |                  |             |          |
| Microso                                                                                                    |                                                                                                    |                                                                                                    |                                                                              |                    |                  |             |          |
| Microso                                                                                                    |                                                                                                    |                                                                                                    |                                                                              |                    |                  |             |          |
| Microso                                                                                                    |                                                                                                    |                                                                                                    |                                                                              |                    |                  |             |          |
| Microso                                                                                                    |                                                                                                    |                                                                                                    |                                                                              |                    |                  |             |          |
| Microso                                                                                                    |                                                                                                    |                                                                                                    |                                                                              |                    |                  |             |          |
| Microso                                                                                                    |                                                                                                    |                                                                                                    |                                                                              |                    |                  |             |          |
| A Converse                                                                                                    |                                                                                                    |                                                                                                    |                                                                              |                    |                  |             |          |
| Microso                                                                                                    | 14/10/2021 11:45                                                                                                    | Planning de Prinse                                                                                                    | 20 K -                                                                       |                    |                  |             | v        |
| Microso<br>Microsoft.Extensions.Logging.Console.dll                                                                                                    | 14/12/2021 11:45                                                                                                    | Extension de l'app                                                                                                    | 28 Ko                                                                        |                    |                  |             | v        |
| Microso<br>Microsoft.Extensions.Logging.Console.dll<br>Microsoft.Extensions.Logging.dll                                                                                                    | 14/12/2021 11:45<br>14/12/2021 11:45                                                                                                    | Extension de l'app<br>Extension de l'app                                                                                                    | 28 Ko<br>34 Ko                                                               |                    |                  |             | <u> </u> |
| Microso<br>Microsoft.Extensions.Legging.Console.dll<br>Microsoft.Extensions.Logging.dll<br>Microsoft.Extensions.Options.Configurati                                                                                                    | 14/12/2021 11:45<br>14/12/2021 11:45<br>14/12/2021 11:45                                                                                                    | Extension de l'app<br>Extension de l'app<br>Extension de l'app                                                                                                    | 28 Ko<br>34 Ko<br>18 Ko                                                      |                    |                  |             | v        |
| Microso<br>Microsoft.Extensions.Logging.Console.dll<br>Microsoft.Extensions.Logging.dll<br>Microsoft.Extensions.Options.Configurati<br>Microsoft.Extensions.Options.dll                                                                                                    | 14/12/2021 11:45<br>14/12/2021 11:45<br>14/12/2021 11:45<br>14/12/2021 11:45                                                                                                    | Extension de l'app<br>Extension de l'app<br>Extension de l'app<br>Extension de l'app                                                                                             | 28 Ko<br>34 Ko<br>18 Ko<br>50 Ko                                             |                    |                  |             | v        |
| Microso<br>Microsoft.Extensions.Logging.Console.dll<br>Microsoft.Extensions.Logging dll<br>Microsoft.Extensions.Options.Configurati<br>Microsoft.Extensions.Options.dll<br>Microsoft.Extensions.Options.dll<br>Microsoft.Extensions.Primitives.dll                                                                                                    | 14/12/2021 11:45<br>14/12/2021 11:45<br>14/12/2021 11:45<br>14/12/2021 11:45<br>14/12/2021 11:45                                                                                 | Extension de l'app<br>Extension de l'app<br>Extension de l'app<br>Extension de l'app<br>Extension de l'app                                                                       | 28 Ko<br>34 Ko<br>18 Ko<br>50 Ko<br>38 Ko                                    |                    |                  |             |          |
| Microso<br>Microsoft.Extensions.Logging.Console.dll<br>Microsoft.Extensions.Logging.dll<br>Microsoft.Extensions.Options.Configurati<br>Microsoft.Extensions.Options.dll<br>Microsoft.Extension<br>Milestone                                                                                                    | 14/12/2021 11:45<br>14/12/2021 11:45<br>14/12/2021 11:45<br>14/12/2021 11:45<br>14/12/2021 11:45<br>14/12/2021 11:48                                                             | Extension de l'app<br>Extension de l'app<br>Extension de l'app<br>Extension de l'app<br>Extension de l'app<br>Application                                                        | 28 Ko<br>34 Ko<br>18 Ko<br>50 Ko<br>38 Ko<br>83 Ko                           |                    |                  |             | 5        |
| Microso<br>Microsoft.Extensions.Logging.Console.dll<br>Microsoft.Extensions.Options.Configurati<br>Microsoft.Extensions.Options.dll<br>Microsoft.Extensions.Options.dll<br>Microsoft.Extensions.Primitives.dll<br>Milestone<br>Milestone.config<br>Milestone.config                                                                                                    | 14/12/2021 11:45<br>14/12/2021 11:45<br>14/12/2021 11:45<br>14/12/2021 11:45<br>14/12/2021 11:45<br>14/12/2021 11:48<br>24/11/2021 11:48                                         | Extension de l'app<br>Extension de l'app<br>Extension de l'app<br>Extension de l'app<br>Extension de l'app<br>Application<br>Fichier CONFIG<br>Eichier DDB                       | 28 Ko<br>34 Ko<br>18 Ko<br>50 Ko<br>38 Ko<br>83 Ko<br>5 Ko<br>23 Ko          |                    |                  |             | ,<br>,   |
| Microso<br>Microsoft-Extensions.Logging.Console.dll<br>Microsoft-Extensions.Options.Configurati<br>Microsoft-Extensions.Options.dll<br>Microsoft-Extensions.Options.dll<br>Microsoft-Extensions.Options.dll<br>Microsoft-Extensions.Options.dll<br>Microsoft-Extensions.Options.dll<br>Microsoft-Extensions.Options.dll<br>Microsoft-Extensions.Options.dll<br>Microsoft-Extensions.Options.dll<br>Microsoft-Extensions.Options.dll<br>Microsoft-Extensions.Options.dll<br>Microsoft-Extensions.Options.dll<br>Microsoft-Extensions.Options.options.options.dll<br>Microsoft-Extensions.Options.options.o | 14/12/2021 11:45<br>14/12/2021 11:45<br>14/12/2021 11:45<br>14/12/2021 11:45<br>14/12/2021 11:45<br>14/12/2021 11:45<br>14/12/2021 11:48<br>24/11/2021 11:48                     | Extension de l'app<br>Extension de l'app<br>Extension de l'app<br>Extension de l'app<br>Extension de l'app<br>Application<br>Fichier PDB<br>Fichier PDB                          | 28 Ko<br>34 Ko<br>18 Ko<br>50 Ko<br>38 Ko<br>83 Ko<br>5 Ko<br>23 Ko<br>23 Ko |                    |                  |             | )        |
| Microso<br>Microsoft.Extensions.Logging.Console.dll<br>Microsoft.Extensions.Logging.dll<br>Microsoft.Extensions.Options.Configurati<br>Microsoft.Extensions.Options.dll<br>Microsoft.Extensions.Options.dll<br>Milestone.<br>Milestone.pdb<br>Mirestone.pdb<br>Mirestone.pdb<br>Mirestone.pdb                                                                                                    | 14/12/2021 11:45<br>14/12/2021 11:45<br>14/12/2021 11:45<br>14/12/2021 11:45<br>14/12/2021 11:45<br>14/12/2021 11:45<br>14/12/2021 11:48<br>24/11/2021 11:48<br>25/03/2021 18:31 | Extension de l'app<br>Extension de l'app<br>Extension de l'app<br>Extension de l'app<br>Extension de l'app<br>Application<br>Fichier CONFIG<br>Fichier PD8<br>Extension de l'app | 28 Ko<br>34 Ko<br>50 Ko<br>38 Ko<br>83 Ko<br>23 Ko<br>60 Ko                  |                    |                  |             |          |

# All alarms and cameras are uploaded from the Milestone server:

| C:\Users\Administrator\Desktop\NodeManager\service\connectors\instances\Monaco\Milestone.exe                | -      | o x      |
|----------------------------------------------------------------------------------------------------|--------|----------|
| 3, XPCORS                                                                                                   |        |          |
| 84/27/2022 15:52:57 : NEW ITEM: 5135ba21-f1dc-4321-806a-6ce2017343c0, DirectShow Virtual Video Server (0.0. | 0.1)   | - Caméra |
| 6, XPCORS                                                                                                   |        |          |
| 84/27/2022 15:52:57 : NEW ITEM: 5135ba21-f1dc-4321-806a-6ce2017343c0, DirectShow Virtual Video Server (0.0. | 0.1)   | - Caméra |
| 1, XPCORS                                                                                                   |        |          |
| 84/27/2022 15:52:57 : NEW ITEM: 5135ba21-f1dc-4321-806a-6ce2017343c0, DirectShow Virtual Video Server (0.0. | 0.1)   | - Caméra |
| 2, XPCORS                                                                                                   |        |          |
| 84/27/2022 15:52:57 : NEW ITEM: 5135ba21-fldc-4321-806a-6ce2017343c0, Vivotek (192.168.10.119) - Caméra 1,  | XPCOR! | 5        |
| 84/27/2022 15:52:57 : NEW ITEM: 5fc737a9-bbf6-4473-a421-7e8075d45d9c, All inputs (SRV-RECORDING), XPCORS    |        |          |
| 84/27/2022 15:52:57 : NEW ITEM: cbaaa726-a089-4db6-8f0d-48772e595b1b, All outputs (SRV-RECORDING), XPCORS   |        |          |
| 84/27/2022 15:52:57 : NEW ITEM: df6284f6-18ee-4506-b8c4-65b5f31a140c, All microphones (SRV-RECORDING), XPC0 | RS     |          |
| 84/27/2022 15:52:57 : NEW ITEM: 3c829278-37ae-4ee8-8c1d-d94412ceeb74, All metadata devices (SRV-RECORDING), | XPCO   | RS       |
| 84/27/2022 15:52:57 : NEW ITEM: b77d68fc-b231-441b-8eb5-901c89234111, All speakers (SRV-RECORDING), XPCORS  |        |          |
| 84/27/2022 15:52:57 : NEW ITEM: c9ddc944-fb27-4e34-88f8-76023fcc9ce9, All hardware (SRV-RECORDING), XPCORS  |        |          |
| 04/27/2022 15:52:57 : NEW ITEM: c9ddc944-fb27-4e34-88f8-76023fcc9ce9, Vivotek (192.168.10.119), XPCORS      |        |          |
| 04/27/2022 15:52:57 : NEW ITEM: c9ddc944-fb27-4e34-88f8-76023fcc9ce9, DirectShow Virtual Video Server (0.0. | 0.1),  | XPCORS   |
| 84/27/2022 15:52:57 : NEW ITEM: 47ee4e8b-e5a4-4c0b-9c99-b8031b3d118f, GIS map locations, XPCO               |        |          |
| 84/27/2022 15:52:57 : Got 7 items from Milestone                                                            |        |          |
| 84/27/2022 15:52:57 : Already had 7 cameras from Constellation                                              |        |          |
| 84/27/2022 15:52:57 : Found server: BCDVIDE02                                                               |        |          |
| 84/27/2022 15:52:57 : Found server: All layout groups                                                       |        |          |
| 84/27/2022 15:52:57 : Found server: All video walls                                                         |        |          |
| 84/27/2022 15:52:57 : Found server: GIS map locations                                                       |        |          |
| 04/27/2022 15:52:57 : Server BCDVIDEO2 has serverId: 842f9bda-0925-430e-b5bd-3ecd340e25bd                   |        |          |
| 84/27/2022 15:52:57 : Server All layout groups has serverId: 842f9bda-0925-430e-b5bd-3ecd340e25bd           |        |          |
| 04/27/2022 15:52:57 : Server All video walls has serverId: 842f9bda-0925-430e-b5bd-3ecd340e25bd             |        |          |
| 04/27/2022 15:52:57 : Server GIS map locations has serverId: 842f9bda-0925-430e-b5bd-3ecd340e25bd           |        |          |
| 84/27/2022 15:52:57 : Success!                                                                              |        |          |
| 84/27/2022 15:52:57 : Initializing Connector Server http://localhost:1158 Success !                         |        |          |
|                                                                                                    |        |          |

As you can see, we can now see the live cameras from OODA:

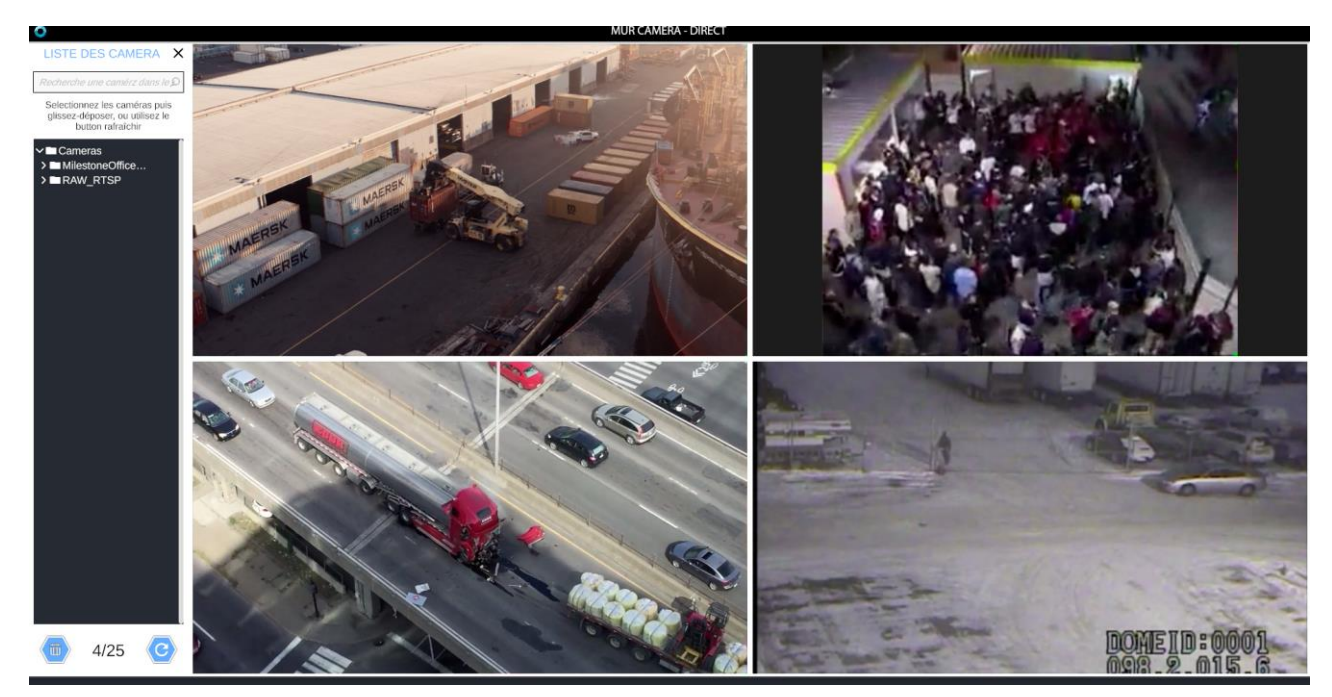